## Kartenlesegerät 2700 | Installation

## Schritt für Schritt

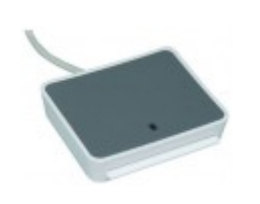

Wird unter AMPAREX ein Kartenlesegerät benötigt (z. B. für Mitarbeiterkarten, Kundenkarten oder Krankenkassenkarten), muss zuvor ein Treiber installiert und in AMPAREX der Kartenleser aktiviert werden.

## Installation

Achtung

Schließen Sie noch nicht den Kartenleser an Ihren Computer an!

|                                                                                                    | Beschreibung                                                                                                    |
|----------------------------------------------------------------------------------------------------|----------------------------------------------------------------------------------------------------|
| UTrust_INST_V1.16.zip (Windows)<br>— Treiber Version 1.16 fuer Chipkarten Lesegerät CLOUD 2700R und CLOUD 4701 F (Kombi-Gerät)<br>≅ 25.04.2022 ➡ 3,95 MB □ uTrust_INST_V1.16.zip                                                                                                    | Die für das Kartenlesegerät benötigte<br>Software erhalten Sie am einfachsten über<br>die Kartenleser (Downloads).<br>01. Laden Sie den Treiber auf Ihren<br>Computer (Windows)<br>02. Entpacken Sie die heruntergeladene                                                                                                    |
|                                                                                                    | <ul> <li>Datei (z. B. mit dem kostenlosen<br/>Packprogramm 7-Zip)</li> <li>O3. Starten Sie die Installation der 'exe -<br/>Datei' per Doppelklick</li> <li>O4. Folgen Sie den Anweisungen zur<br/>Installation. Während der Installation muss<br/>nur die Lizenzvereinbarung ausgewählt<br/>werden. Sonst weiter ist nichts zu beachten</li> <li>O5. Schließen Sie nach der erfolgreichen<br/>Installation den Kartenleser per USB an Ihren<br/>Computer an. Dieser sollte mit einer<br/>entsprechenden Meldung von Windows<br/>erkannt werden</li> </ul>                                                                                                    |
| AMARKX - O Skutiget     Constant Selection     Constant Selection     Constant Selecti | <ul> <li>06. Starten Sie AMPAREX und öffnen Sie in<br/>AMPAREX die 'Arbeitsplatz Einstellungen Sc<br/>hnittstellen' und wechseln dort den Reiter 'Sch<br/>nittstellen'.</li> <li>07. Per 'Neu' öffnen Sie den Dialog zu<br/>Auswahl der 'PC/SC Schnittstelle'. Suchen<br/>und wählen Sie diesen per 'OK' aus</li> <li>08. Wurde der Treiber richtig installiert und<br/>der Kartenleser korrekt angeschlossen,<br/>erscheint die Meldung 'läuft'</li> <li>09. Speichern Sie abschließend die Angaben,<br/>der Kartenleser ist jetzt bereit</li> <li>10. Zur Überprüfung können Sie jetzt eine<br/>Krankenkassenkarte in den Kartenleser<br/>stecken. Nach einer kurzen Zeit wird diese<br/>von AMPAREX gelesen und erkannt</li> </ul> |